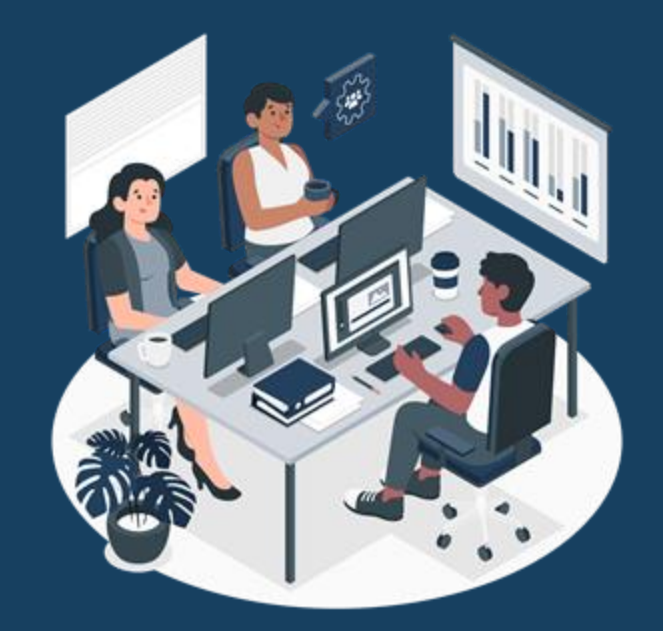

# System Overview: Tips and Tools for Navigating HMIS May 7, 2024

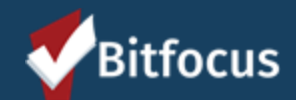

## **Today's Training Team**

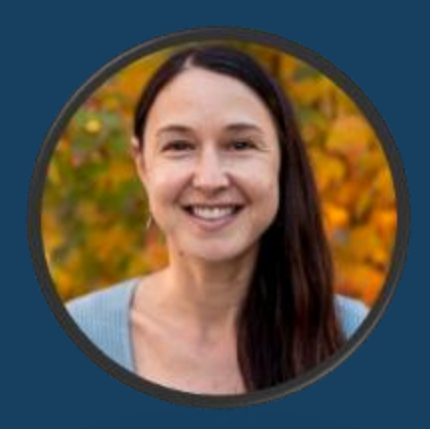

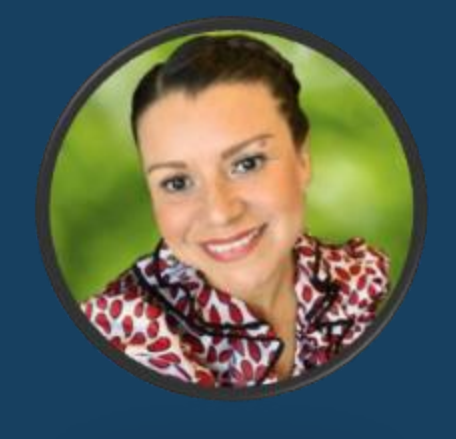

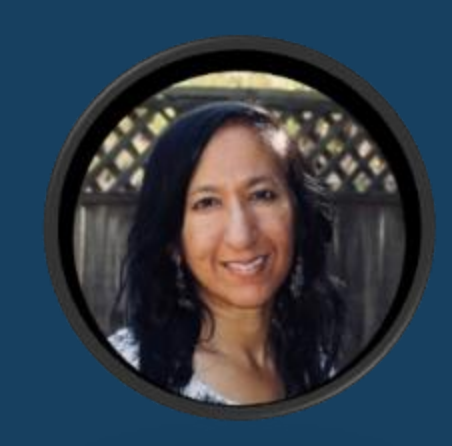

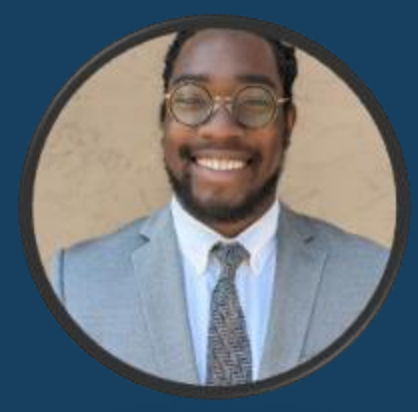

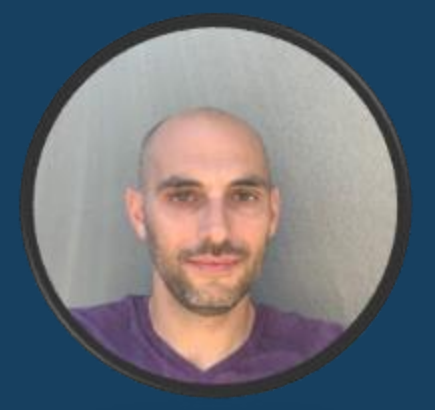

Angie Evans Bitfocus Lesly Soto Bright Bitfocus Leila Qureishi County: OSH Marcell Leath San Jose

Nate Montgomery San Jose

## Overview - What Today's Training Will Cover

10:00am – 10:15am: Introductions (Lesly)

- 10:15am 10:25am: Clarity System Overview (Angie)
- 10:25am 10:40am: Managing the Client Record (Lesly)
- 10:40am 10:55am: Reporting (Angie)
- 10:55am 11:00am: Zoom Room Assignments
- 11:00am 11:30am: Scenarios/Practicum

11:30am – 12:00pm: Debrief

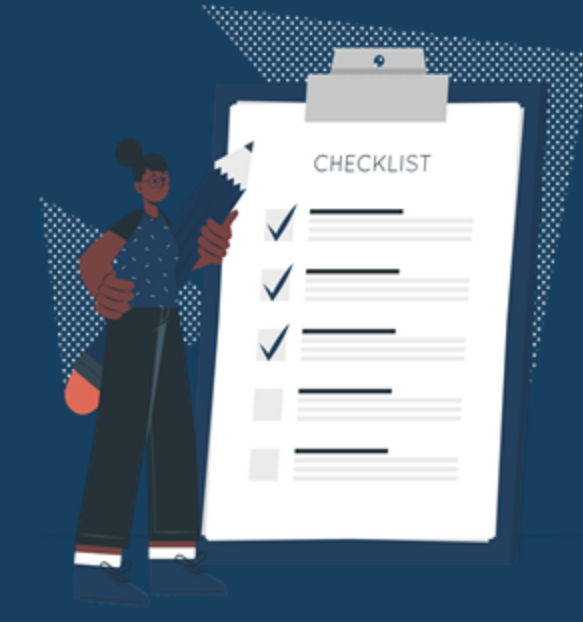

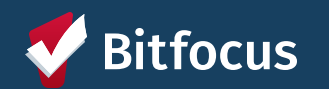

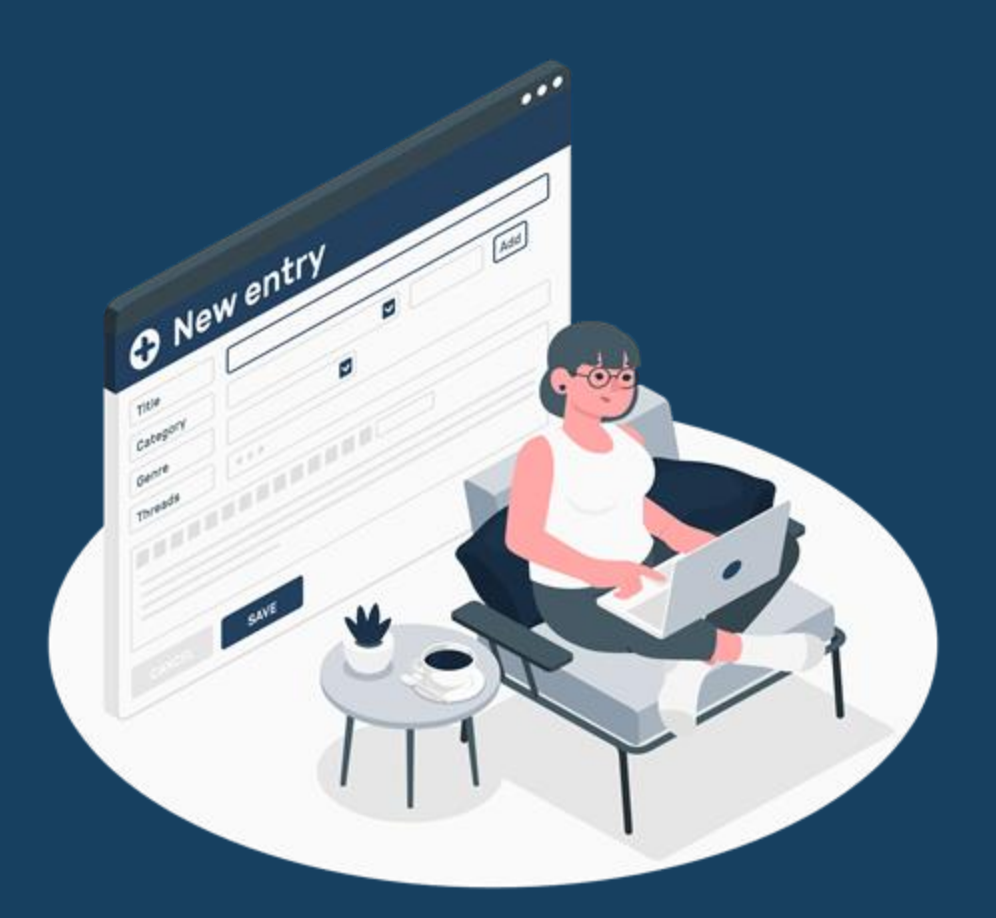

# **Clarity System: Overview**

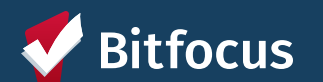

#### **Clarity System: Overview**

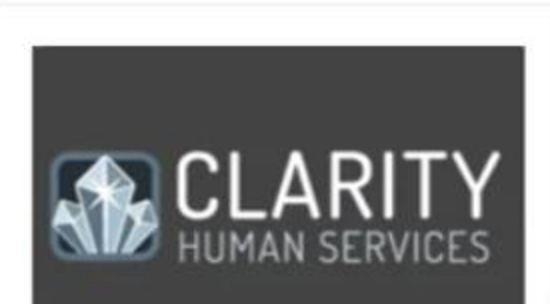

#### Login To HMIS

Login to the Santa Clara County Clarity Human Services HMIS here.

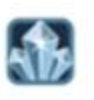

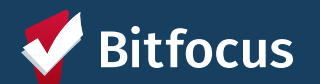

## **Case Management**

| Luke Skywalker Test<br>profile history programs services assessments notes files contact location |                   | Angle Evans,<br>HomeFirst -<br>O SEARCH = CASELOAD                              |
|---------------------------------------------------------------------------------------------------|-------------------|---------------------------------------------------------------------------------|
| PROGRAM: SER CSJ - STREET OUTREACH                                                                |                   | 39 саув Астиче риссоваам                                                        |
| Enrollment History Provide Services Assessments Notes Files                                       | × Exit            | Program Type: Group (2) Program Start Date: 03/22/2024                          |
| Services                                                                                          |                   | Assigned Staff: Lesly Soto Bright 🗵<br>Head of Household: Luke Skywalker Test 🗵 |
| Behavioral Health Connection                                                                      | Health Care 🗸     | Program Group Members                                                           |
| Housing Problem Solving Attempted                                                                 | Case Management 🗸 | Clara Test 03/28/2024 Active (She/Her/Hers)                                     |
| Outreach                                                                                          | No Category 🗸     | Status Assessments 🕣                                                            |
| RRH (SER/RRH CSJ)                                                                                 | Case Management 🤝 | 04/09/2024 STATUS                                                               |
| Clinical Services                                                                                 | ~                 | Assessment due every year<br>Notification: ON 🔀                                 |
| Housing inspection                                                                                | ~                 |                                                                                 |
| Housing Search                                                                                    | ~ °               |                                                                                 |
| Mobile Case management                                                                            | <b>~</b> 1        | Chat Widge                                                                      |

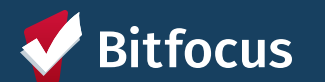

#### **Resource Directory**

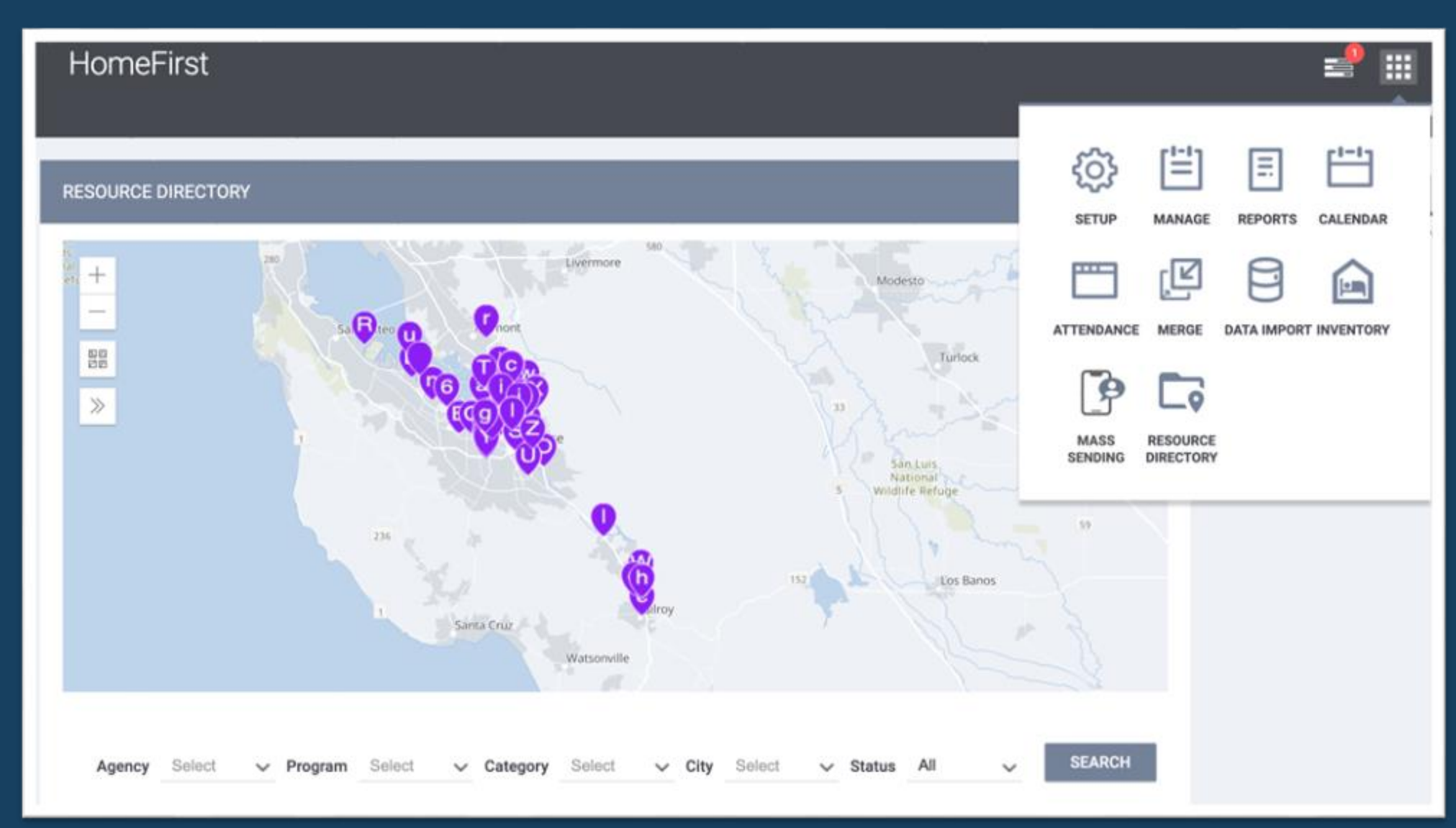

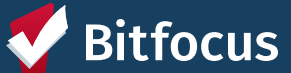

#### **Attendance Services**

| He | elp Center Agency            |            |            |                                                      |       |         |                                  |      | D SEARCH      | pey Keeper,<br>p Center Agency ∽<br>≡ CASELOAD | ۲       |
|----|------------------------------|------------|------------|------------------------------------------------------|-------|---------|----------------------------------|------|---------------|------------------------------------------------|---------|
|    | FOOD FOR THE KINGDOM : S/    | ACK LUNCH  |            |                                                      |       |         | Client Search                    |      |               |                                                |         |
|    | Date 05/18/2018              |            | Friday, Ma | y 18th, 2018                                         | Manua | Scanned | Clients Name                     |      | Date of Birth | SEARCH<br>Last SSN                             | 1       |
|    |                              |            |            |                                                      |       |         | Gaglione, Mich                   | sael | 04/07/1996    | 9-13                                           | (+) Add |
|    | In Attendance<br>Client Name | Last 4 SSN |            | Clients from last 4 Months<br>Client Name Last 4 SSN |       |         | C Lion, Mufasa<br>(Alias: Mufasa | 1)   | 12/12/1967    | 4589                                           | Added   |
|    | Lion, Mufasa                 | 4589       | â          |                                                      |       |         | 💽 Lion, Sarabi                   |      | 04/01/1994    | 2545                                           | (+) Add |
|    | Lion, Scar                   | 1111       | â          |                                                      |       |         | Lion, Sarafina                   |      | 12/25/1994    | 1345                                           | () Add  |
|    |                              |            |            |                                                      |       |         | Lion, Scar                       |      | 09/08/1978    | 1111                                           | Added   |

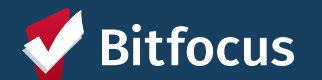

#### **Outreach & Engagement**

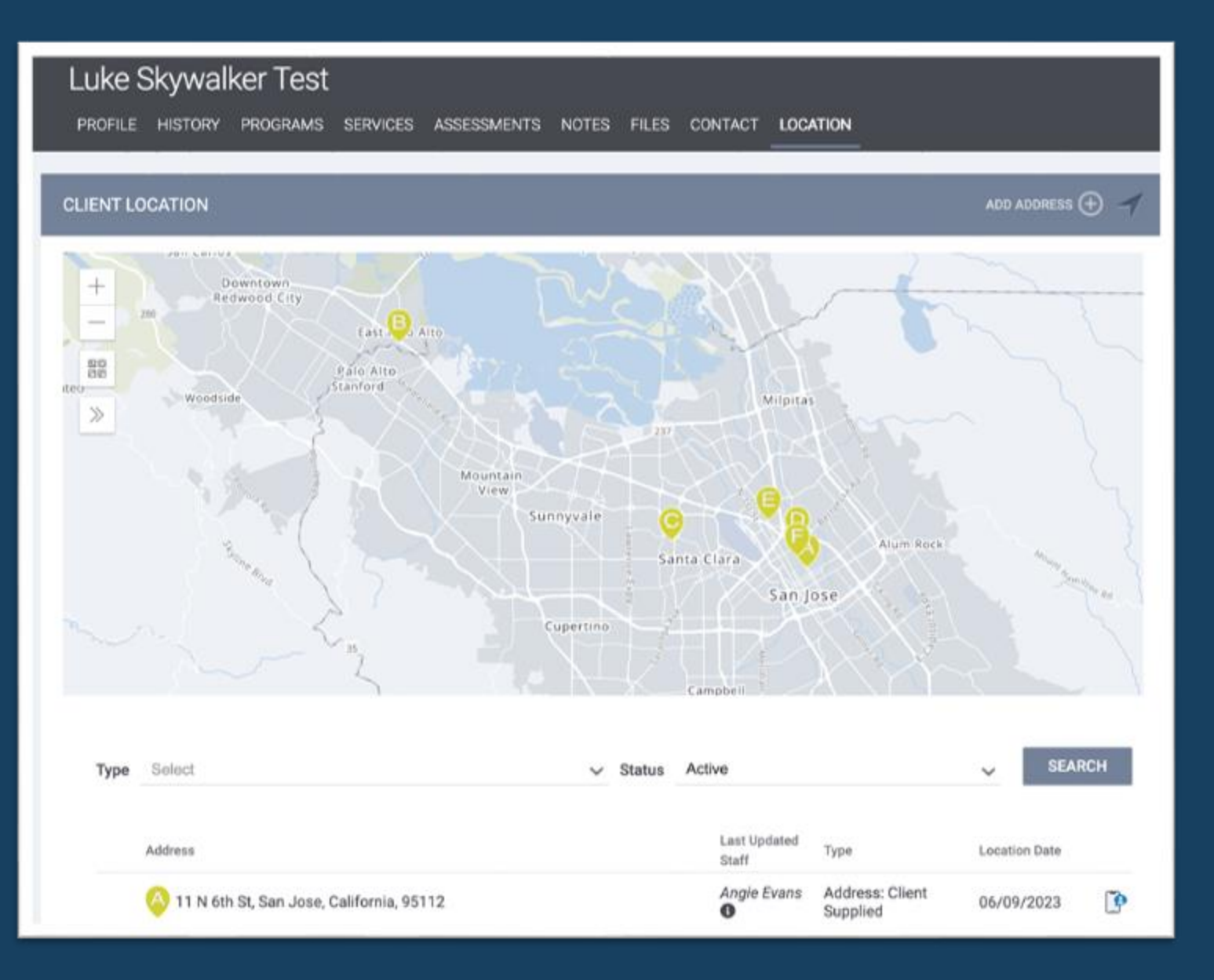

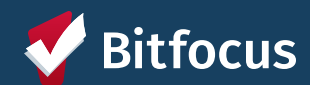

#### **MyConnectSV:** The Clarity Portal

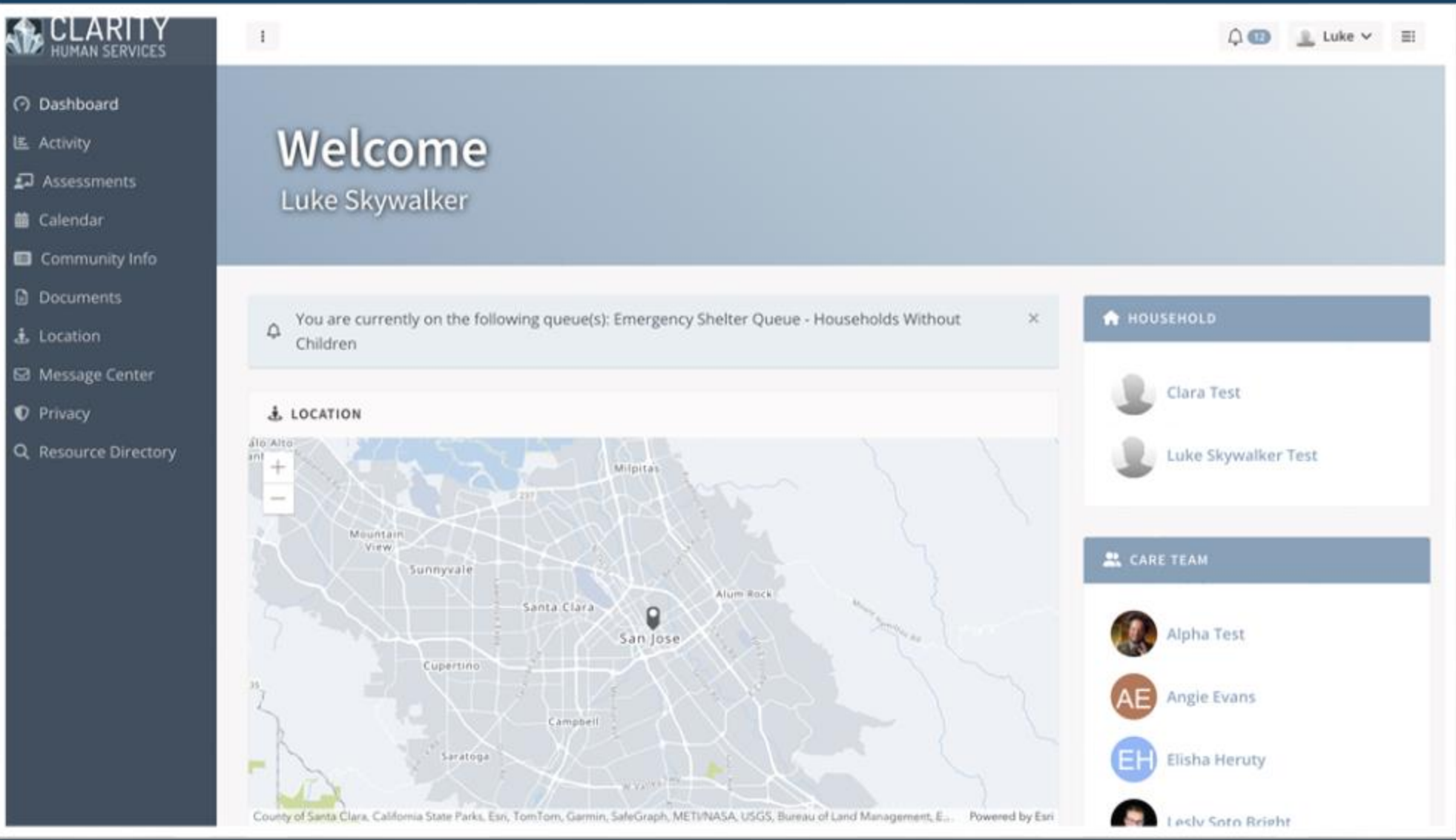

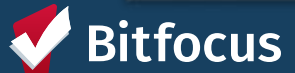

#### **Communicating with CoC Staff & Clients**

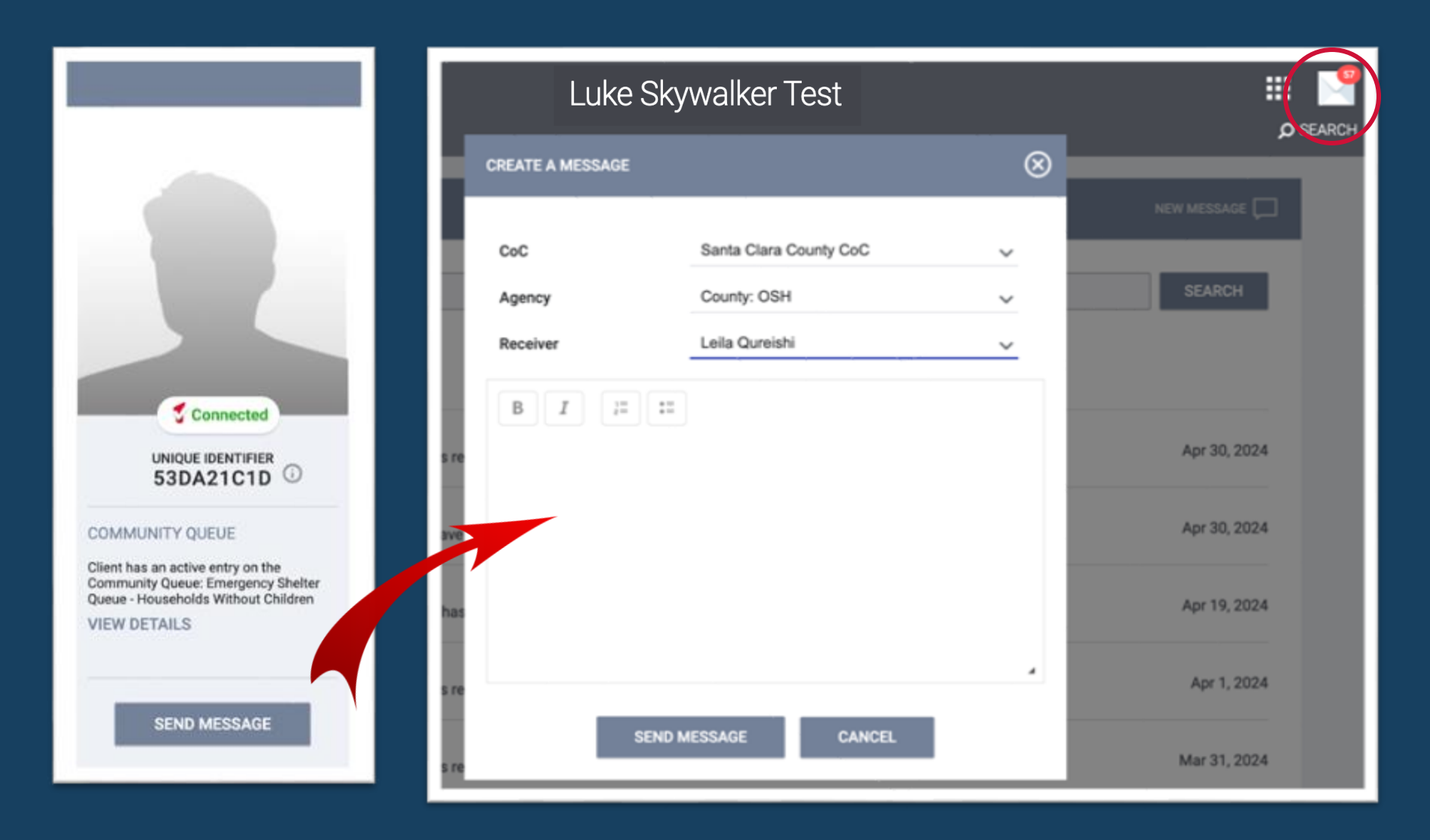

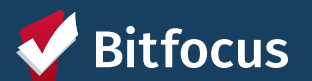

## **Coordinated Entry**

| REFERRALS                                                                                                    |                                          |
|----------------------------------------------------------------------------------------------------|------------------------------------------|
| Dashboard Pending Community Queue Analysis Completed Denied Sent Snoozed                                                                                                    | Availability Open Units                  |
| Community Queue Name Assessment Score Active ROI? ROI Issue Identified (Yes / No)<br>Community Housing Queue X Y 0 25 Yes No Yes No<br>Assessment Processor (2)<br>is F-SPDAT for Families (v5.2) or JD-VI-SPDA | just now $\bigcirc$ $=$ :<br>Current Age |
| Community Queue Prioritization Dashboard                                                                                                    |                                          |

|   | Client Full | t Full Unique Assessment |                 |            | Assessment             |              | How many total |                | RO          |     |
|---|-------------|--------------------------|-----------------|------------|------------------------|--------------|----------------|----------------|-------------|-----|
|   | Mama        | Client ID                | Identifier      | Assessing  | Assessment Processor   | Assessment V | Dieke V        | years have you | Active ROI? | Ide |
|   | Name        |                          | Identifier Date |            |                        | Score        | RISKS          | been homeless? |             | (Ye |
| 1 |             | 171967                   | 5305769         | 2023-11-14 | VI-F-SPDAT Prescreen f | 21           | 4              | 3              | Yes         | No  |
| 2 |             | 186145                   | 0341AE8         | 2024-03-15 | VI-F-SPDAT Prescreen f | 21           | 4              | 6              | Yes         | No  |
| 3 |             | 29730                    | DA72CD          | 2022-08-12 | VI-F-SPDAT Prescreen f | 20           | 4              | 7              | No          | No  |
| 4 |             | 177013                   | E863BE3         | 2023-04-20 | VI-F-SPDAT Prescreen f | 20           | 4              | 0              | Yes         | No  |
| 5 |             | 100139                   | 96243D2         | 2023-04-25 | VI-F-SPDAT Prescreen f | 20           | 4              | 12             | Yes         | No  |
| 6 |             | 179487                   | 5EF1985         | 2023-06-30 | VI-F-SPDAT Prescreen f | 20           | 4              | 3              | Yes         | No  |
| 7 |             | 181424                   | 093E1EC         | 2024-01-25 | VI-F-SPDAT Prescreen f | 20           | 4              | 15             | Yes         | No  |
| 8 |             | 115027                   | 6842797         | 2024-03-15 | VI-F-SPDAT Prescreen f | 20           | 4              | 6              | Yes         | No  |

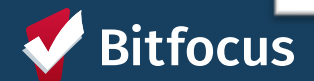

## **Reporting & In-Depth Data Analysis**

| T LIBRARY EXPLORE    | DATA ANALYS    |                        |             |                                                   |                                                                |                                                |                                     | _                                      |                                        | D SEARCH   | E CASE         |
|----------------------|----------------|------------------------|-------------|---------------------------------------------------|----------------------------------------------------------------|------------------------------------------------|-------------------------------------|----------------------------------------|----------------------------------------|------------|----------------|
| System Perfo         | rmance N       | leasur                 | es          |                                                   |                                                                |                                                |                                     |                                        |                                        | tm ago 📿   | 3 <del>7</del> |
| Report Date Filter * | CoC Code Filte | r *                    |             | Agency Filter 00                                  |                                                                |                                                |                                     |                                        |                                        |            |                |
| is in the year 2022  | CA-500         | CA-512                 | SJ-DV       | is any value                                      |                                                                |                                                |                                     |                                        |                                        |            |                |
|                      |                | This das               | hboard cont | System Pe<br>lains measures 2 · 5 an              | rformance<br>17. For measure 1, pleas                          | Measur<br>e review the System                  | es Dast<br>n Performance M          | iboard<br>leasures (Measure            | e 1) Dashboard                         | <u>P</u>   |                |
| Measure 2: Retu      | urns to Home   | This dast<br>elessness | hboard cont | System Pe<br>lains measures 2 · 5 an<br>Measure 2 | rformance<br>17. For measure 1, pleas<br>2: Rate of Returns to | Measur<br>e review the System<br>o Homelessnes | es Dast<br>n Performance M<br>IS () | iboard<br>teasures (Measure<br>Measure | e 1) Dashboard<br>e 3: Number<br>6.326 | of Homeles | . ©            |

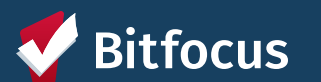

## **Reporting: Regulatory Compliance**

| lousing                                                |                                   | 63         | [ <b>'</b> ] |                      |
|--------------------------------------------------------|-----------------------------------|------------|--------------|----------------------|
| IUD Reports                                            |                                   | SETUP      | MANAGE       | REPORTS CALENDAR     |
| [HUDX-111] HUD CSV / XML Program Data Export [FY 2024] | ☆ I ③ RUN   🔁 SCHEDULE   MORE     | <b>—</b>   | ľ            |                      |
| [HUDX-224] PATH Annual Report [FY 2024]                | ± I ⊙ RUN   🖄 SCHEDULE   MORE     | ATTENDANCE | MERGE        | DATA IMPORT INVENTOR |
| [HUDX-225] HMIS Data Quality Report [FY 2024]          | ★1 ③ RUN 1 管 SCHEDULE   MORE      | P          |              |                      |
| [HUDX-227] Annual Performance Report [FY 2024]         | ± I ⊙ RUN I 🖄 SCHEDULE I MORE     | MASS       | RESOURCE     |                      |
| [HUDX-228] ESG CAPER [FY 2024]                         | ± I ⊙ RUN   🔁 SCHEDULE   MORE     | SENDING    | DIRECTORY    |                      |
| [HUDX-231] LSA Export - Project-Focused LSA [FY 2023]  | ± 1 () RUN   () SCHEDULE   MORE I | NFO ~      |              |                      |
|                                                        |                                   |            |              |                      |

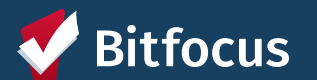

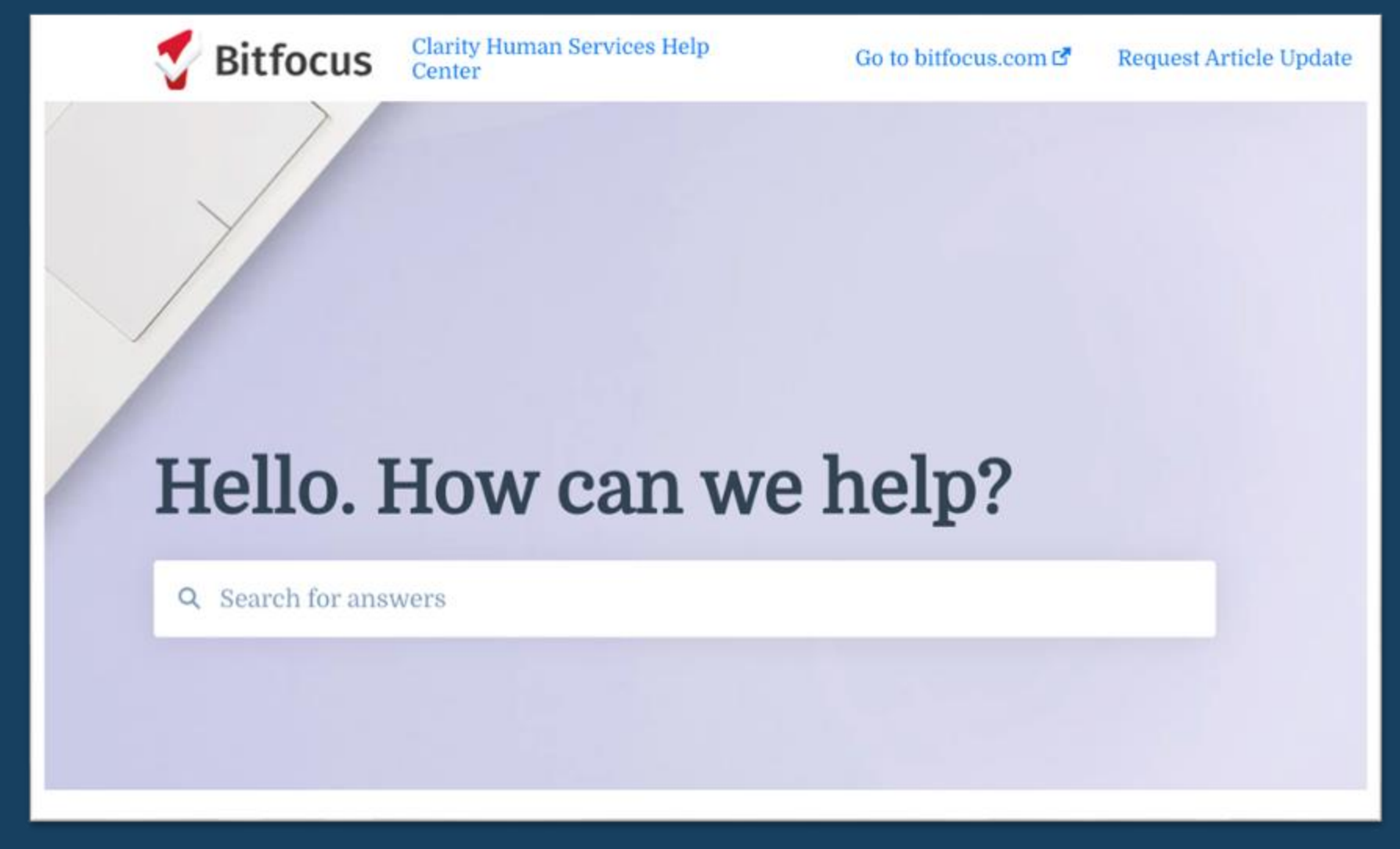

Support - HelpCenter website

Help Desk: SCCSUPPORT@BITFOCUS.COM Phone: (408) 596-5866, EXT. 2

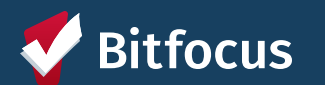

#### **Where to find** workflow documents, client forms, and get Santa Clara County HMIS questions answered:

scc.bitfocus.com

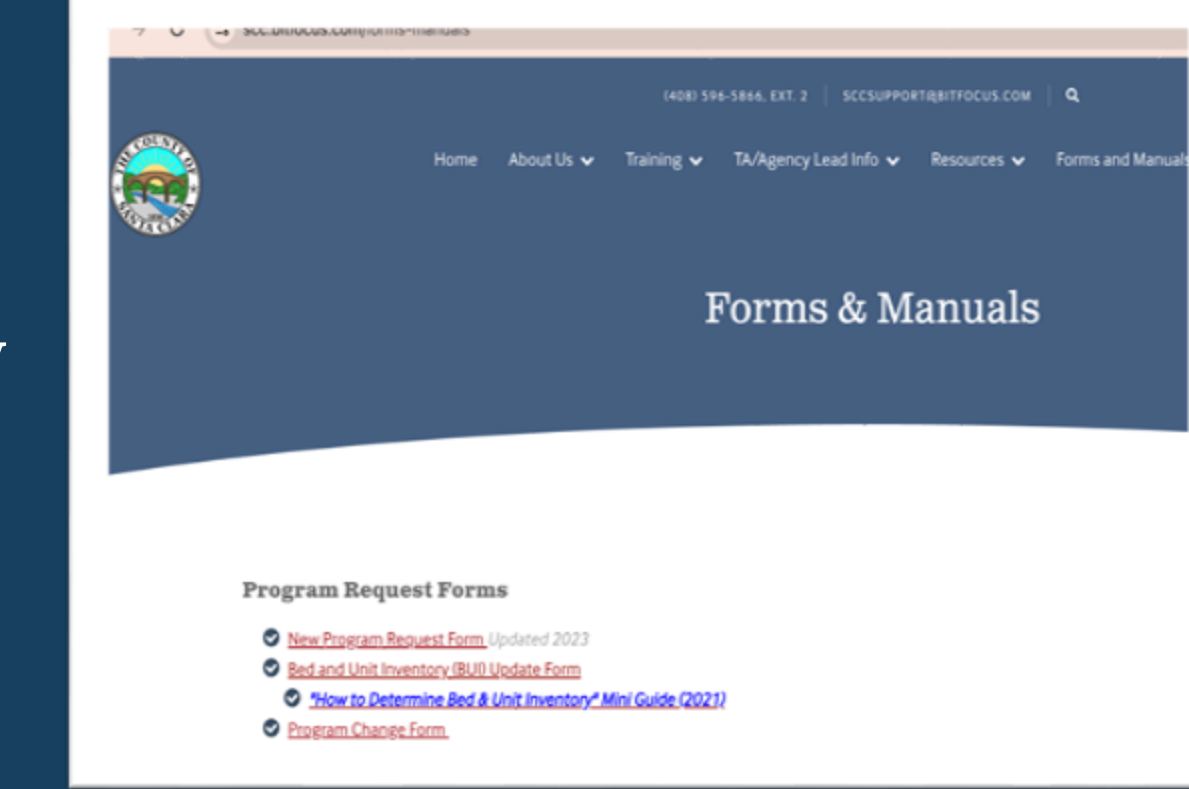

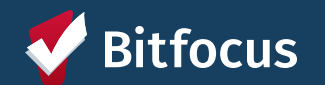

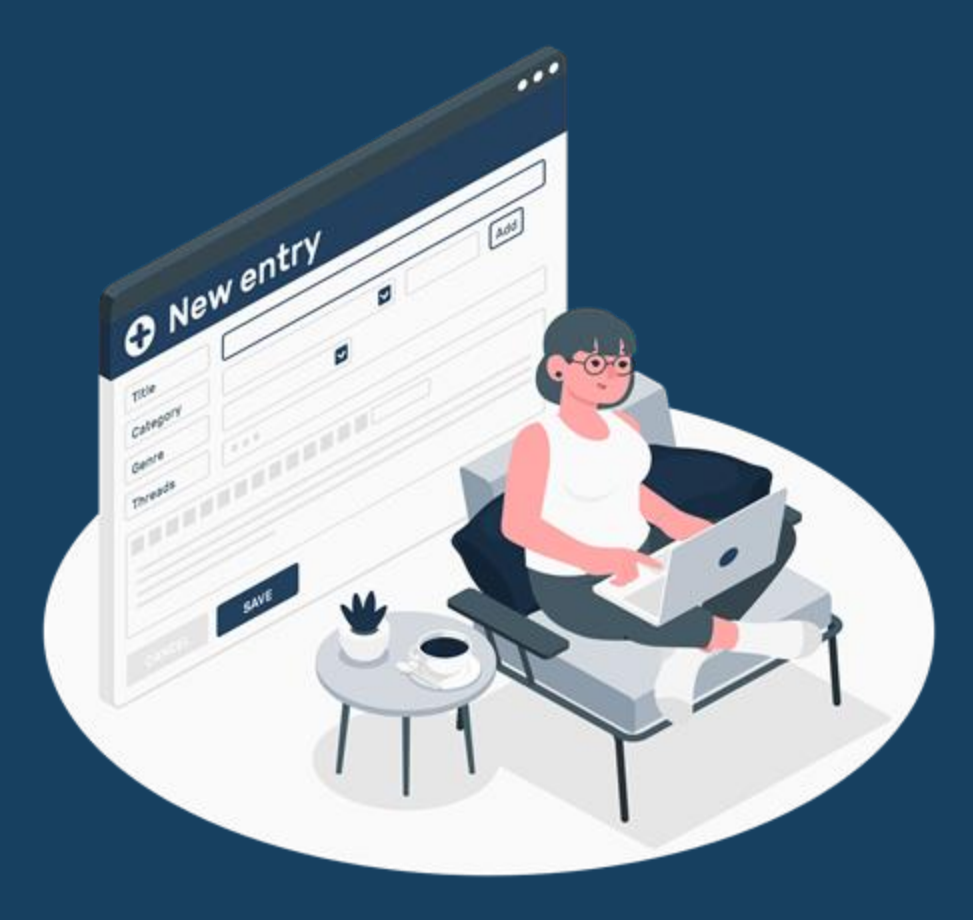

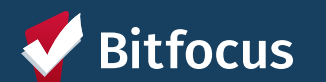

#### Managing the Client Record – Searching for Clients In Clarity

#### Search

• Search by name , partial name, DOB and SSN

#### Create

• If unable to find, create a new profile

| SEARCH FOR A CLIENT                                                                                                  | ADD CLENT            |
|----------------------------------------------------------------------------------------------------|----------------------|
| Search by name, partial name, DOB or SSN                                                                             | SEARCH               |
| Enter your search terms above to search for a client. Use full name, partial name, date of birth or any combination. |                      |
| naged with Clarity Human Services                                                                                    | Recover deleted data |
|                                                                                                    |                      |

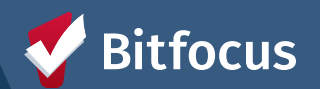

#### Managing the Client Record – Creating New Clients

Please make sure to collect as much information as possible, and avoid using "Client Prefers not to Answer" or Data Not Collected" whenever possible

For existing profiles confirm that all information is correct and up to date

| SEARCH FOR A CLIENT | ADD CLIENT | Ð |
|---------------------|------------|---|
| 1                   | SEARCH     |   |

Enter your search terms above to search for a client. Use full name, partial name, date of birth or any combination.

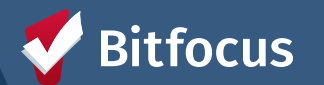

## Managing the Client Record – Client Consent

#### Informed Consent:

- Client should understand what they are consenting to.
- Consent form (ROI) should be available for the client to review and take

#### **Consent Duration:**

• Clients only need to consent once which is good for whatever length of time they choose

Adding an ROI to a New Client Record:

• The information box to the right must be completed

#### **Consent Documentation**

- Electronic Signature: E Sign Document button will display
- Attached PDF: Select File button will display to upload file

#### **RELEASE OF INFORMATION**

| Permission    | Yes                             | ~     |
|---------------|---------------------------------|-------|
| Start Date    | 04/22/2024                      | 25    |
| End Date      | 04/22/2027                      | 25    |
| Documentation | ✓ Select                        |       |
|               | Electronic Sign<br>Attached PDF | ature |

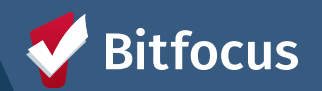

#### Managing the Client Record – Client Consent

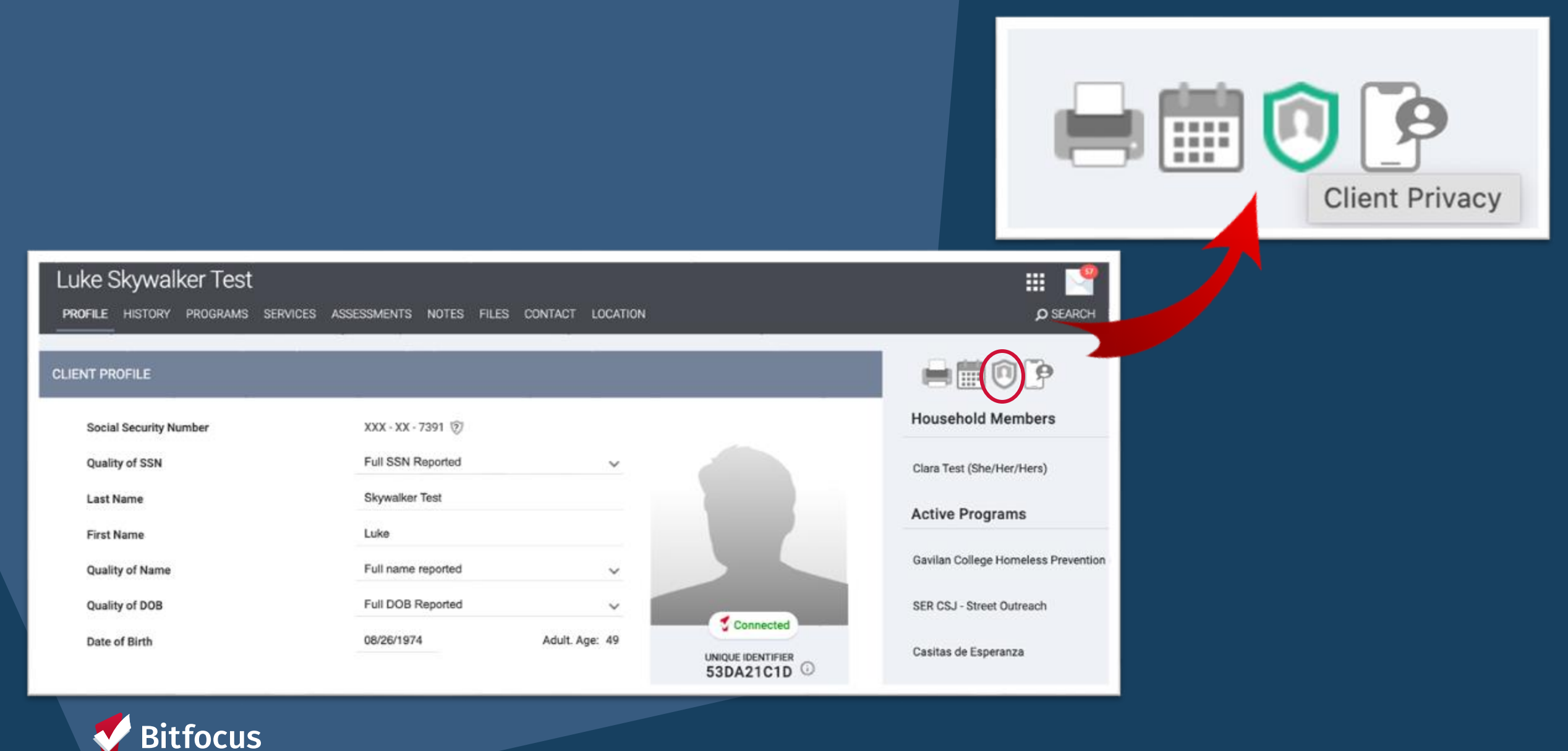

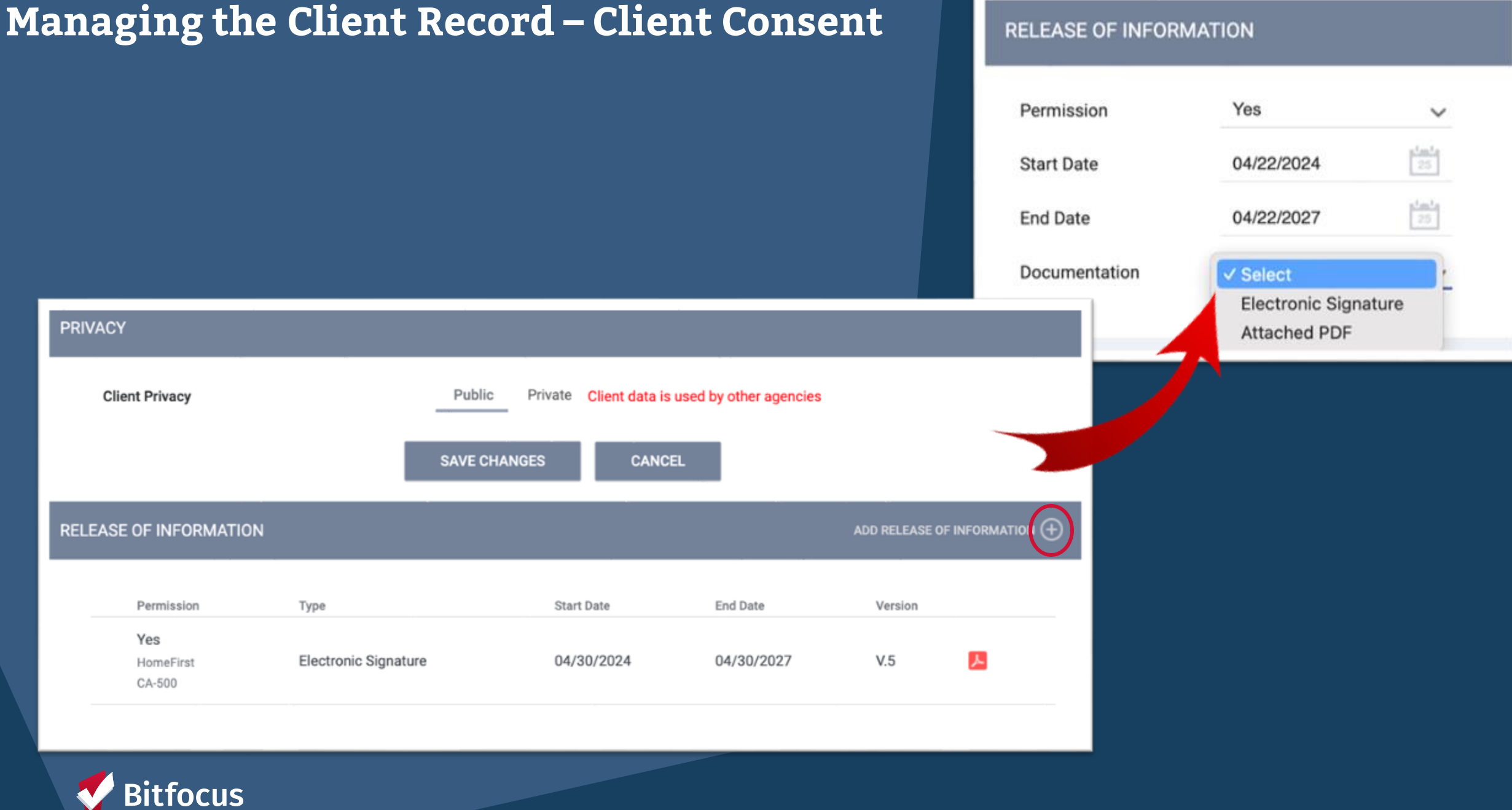

- → The History tab is the "central hub" of the client record.
- → It includes a complete history of the service items, program enrollments, referrals, reservations, assessments, and Coordinated Entry Events that have been recorded in a client record.

#### Luke Skywalker Test PROFILE HISTORY PROGRAMS SERVICES ASSESSMENTS NOTES FILES CONTACT LOCATION IISTORY Advanced search options Hide A Search Category Any agency Any category Agency $\sim$ $\sim$ 25 25 \_/\_/\_\_\_ End Date 1 1 Start Date Any typ Type SEARCH Clear Coordinated Entry Service Name Start Date End Date Referral: YHDP Rapid Renousing (RRH) 8 04/24/2024 Pending ral to St. Andrew's Residential Programs for Youth (STAR) (i) Razing the Bar ren Referral to RRH project resource opening:Referral to RRH project r... ē 04/24/2024 04/24/2024 Razing the Bar (i)

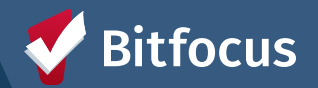

 → The Global client tab includes the client's profile data, history, programs, any agencylevel services or assessments, and notes, files, contact information, and location shared across HMIS

 → The Program client tab appears after you select you agency's program.

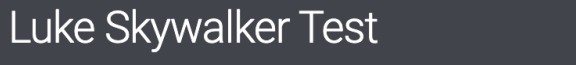

PROFILE HISTORY PROGRAMS SERVICES ASSESSMENTS NOTES FILES CONTACT LOCATION

| PROGRAM. [CE] COUNTY. USH         |                    | Program Tab |
|-----------------------------------|--------------------|-------------|
|                                   |                    |             |
| Enrollment History Events Assess  | sments Notes Files | × Exit      |
| Enroll Program for client Luke Sl | kywalker Test      |             |
| Project Start Date                | 12/27/2023         |             |
|                                   |                    |             |
|                                   |                    |             |
|                                   |                    |             |
|                                   |                    |             |
|                                   |                    |             |
|                                   |                    |             |

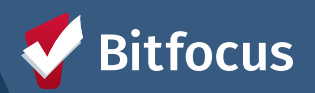

- Clients who need permanent housing and/or subsidies must be referred to the Community Housing Queue
- We have several Community Queues in this community and staff refer to the Community Housing Queue - only Matchmakers refer to the Admin Only/CET Queue

|                                            |                         |                                        |        | SEARCH               | A REFERRALS |
|--------------------------------------------|-------------------------|----------------------------------------|--------|----------------------|-------------|
| REFERRALS                                  |                         |                                        |        |                      | Las         |
| Dashboard Pending Community Queue Analysis | Completed Denied        | Sent Availability Open Units           | _      | 3                    |             |
| Administration Only/CET Community Housing  | g Queue Emergency Shelt | ter Queue - Emergency Shelter Queue -  |        | 53                   |             |
|                                            | Households Wit          | th Children Households Without Childre | n Ż    | Pending<br>Completed |             |
| Eligible Clients Only                      | Mode                    | Standard                               | ~      |                      |             |
| Date 05/01/2024                            | Characteristic          | Select                                 | ~      |                      |             |
| Search                                     | Sort By                 | Default                                | ~      |                      |             |
| Active Agency System                       | ~                       |                                        | SEARCH |                      |             |

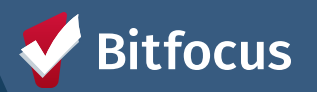

- → Referral History is at the bottom of each referral
- → You can see what path the referral has followed and which staff have interacted with the referral

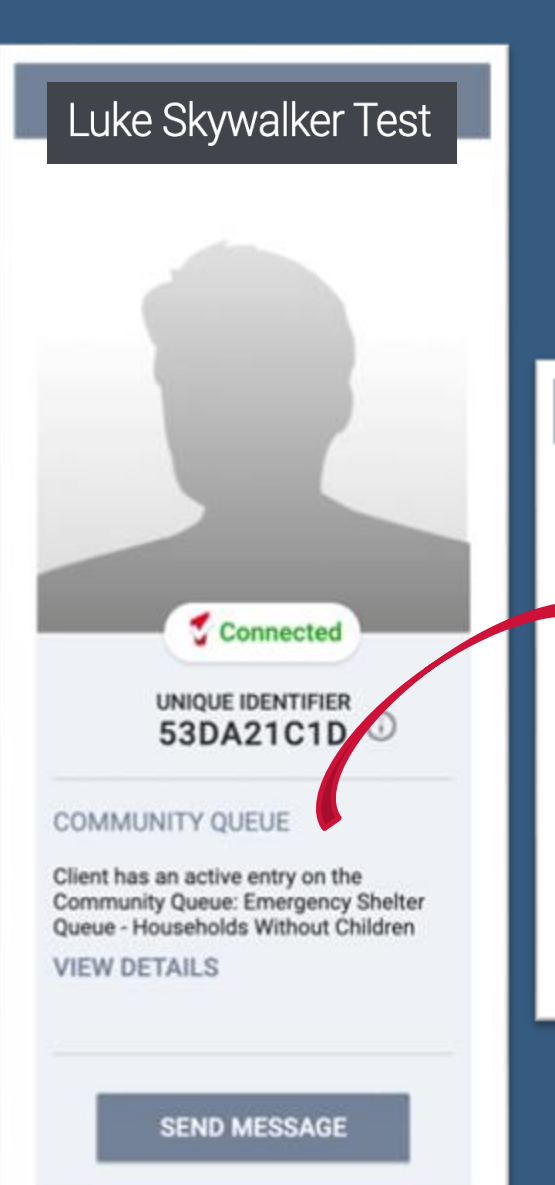

| STOR | Y                                                                                                    |                                   |              |
|------|----------------------------------------------------------------------------------------------------|-----------------------------------|--------------|
|      | Activity                                                                                                    | Date                              | Days Pending |
|      | Denied: Reassigned to Community Queue: Administration Only/CET                                                | 11/20/2023<br>2023-11-20 10:52:54 | 46           |
|      | In Process: [CCP Housing Maintenance] Blossom Hill PBV , Santa<br>Clara County Housing Authority (SCCHA)      | 10/05/2023<br>2023-10-05 08:27:39 | 0            |
|      | Program Referral: [CCP Housing Maintenance] Blossom Hill PBV,<br>Santa Clara County Housing Authority (SCCHA) | 10/05/2023<br>2023-10-05 08:27:29 | 0            |
|      | Added to Community Queue: Administration Only/CET                                                             | 10/05/2023<br>2023-10-05 08:27:12 | 0            |

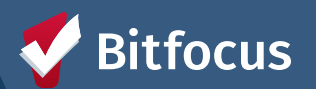

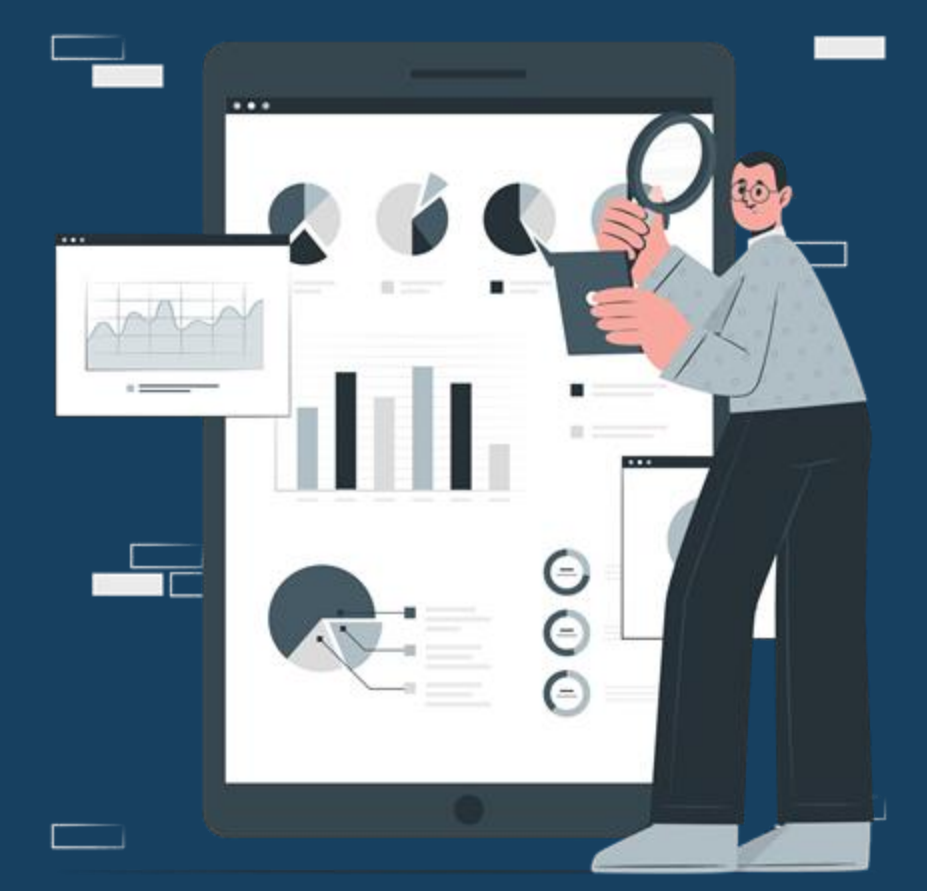

## Reporting: What tools are in Clarity?

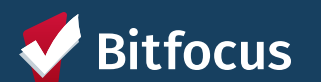

# **Report Library - Running a Canned Report**

#### ⇒Log into HMIS

| CLARITY<br>HUMAN SERVICES |
|---------------------------|
| leniye                    |
|                           |
| FORGOT PASSWORD?          |

 Your Access Role will determine the types of reports you will see
 Select the Agency - if multiple access

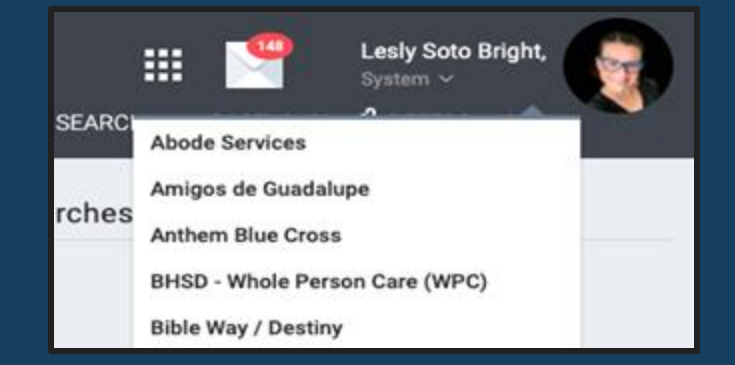

#### ⇒ Navigate to the Reports

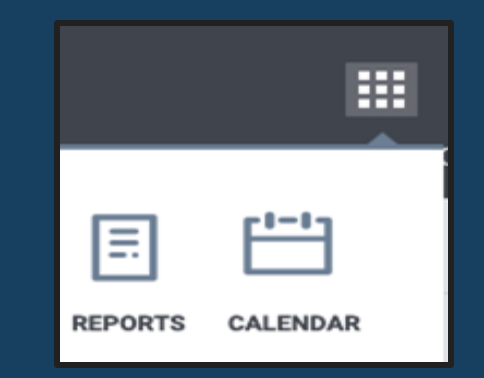

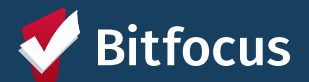

# Report Library - Report Anatomy - Library Contents

| Abode Services                       |                |
|--------------------------------------|----------------|
| REPORT LIBRARY EXPLORE DATA ANALYSIS |                |
| REPORT LIBRARY                       |                |
|                                      |                |
| Favorite Reports                     | 5 report(s) 🗸  |
| Data Quality Reports                 | 6 report(s) 🗸  |
| Administrator Reports                | 31 report(s) 🗸 |
| Service Based Reports                | 13 report(s) 🗸 |
| Program Based Reports                | 19 report(s) 🗸 |
| Assessment Based Reports             | 4 report(s) 🗸  |
| Profile Screen Reports               | 1 report(s) 🗸  |
| Housing                              | 5 report(s) 🗸  |
| HUD Reports                          | 7 report(s) 🗸  |
| Community and Referrals              | 8 report(s) 🗸  |
| Agency Specific                      | 11 report(s) 🗸 |
| Agency Management                    | 4 report(s) 🗸  |

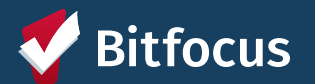

- The **Report Library** is where all canned reports are housed
- Reports are separated by Category and listed in
  - alphanumeric order within the category
- The right hand side column denotes the number of reports per category
- Using the caret will open up in an accordion style the different reports found in that category

# Report Library - Report Anatomy - Types of Reports

| Abode Services |                                     |              |   |
|----------------|-------------------------------------|--------------|---|
| REPORT         | EPORT LIBRARY EXPLORE DATA ANALYSIS |              |   |
| _              |                                     |              |   |
| RE             | PORT LIBRARY                        |              |   |
|                |                                     |              |   |
|                | Favorite Reports                    | 5 report(s)  | ~ |
|                | Data Quality Reports                | 6 report(s)  | ~ |
|                | Administrator Reports               | 31 report(s) | ~ |
|                | Service Based Reports               | 13 report(s) | ~ |
|                | Program Based Reports               | 19 report(s) | ~ |
|                | Assessment Based Reports            | 4 report(s)  | ~ |
|                | Profile Screen Reports              | 1 report(s)  | ~ |
|                | Housing                             | 5 report(s)  | ~ |
|                | HUD Reports                         | 7 report(s)  | ~ |
|                | Community and Referrals             | 8 report(s)  | ~ |
|                | Agency Specific                     | 11 report(s) | ~ |
|                | Agency Management                   | 4 report(s)  | ~ |

Bitfocus

| Favorite Reports      | Reports that are run very often using the same parameters can now be saved as "favorites"                                    |
|-----------------------|----------------------------------------------------------------------------------------------------|
| Data Quality Reports  | Reports that help identify DQ issues with data                                                                               |
| Admin. Reports        | Typically used to monitor staff and program utilization                                                                      |
| Service Based Reports | Reports that are based on services provided to a client                                                                      |
| Program Based Reports | Reports that are based on Program Data                                                                                       |
| Housing               | Reports based on housing information - your program must offer housing                                                       |
| HUD Reports           | Reports used to assist in DQ checks during Federal<br>Reporting                                                              |
| Community & Referral  | Reports based on Assessment and/or Referral Data                                                                             |
| Agency Specific       | Reports that are specific to your Agency set-up - based on types of programs at your agency (in most cases these are custom) |

# **Report Library - How To Run Reports**

- 1. Select the report from the report category of choice
- 2. Use the caret to expand the selection within the category
- 3. Find the report
- 4. You will see four options
  - **Star** use this to make the report a favorite
  - **Run** Begin running the report after you select the parameters
  - **Schedule** To have reports automatically run and then sent out
  - **More Info** Not sure what this report is about, click the MORE INFO and you will either see a description of the report or be redirected to a link with furth

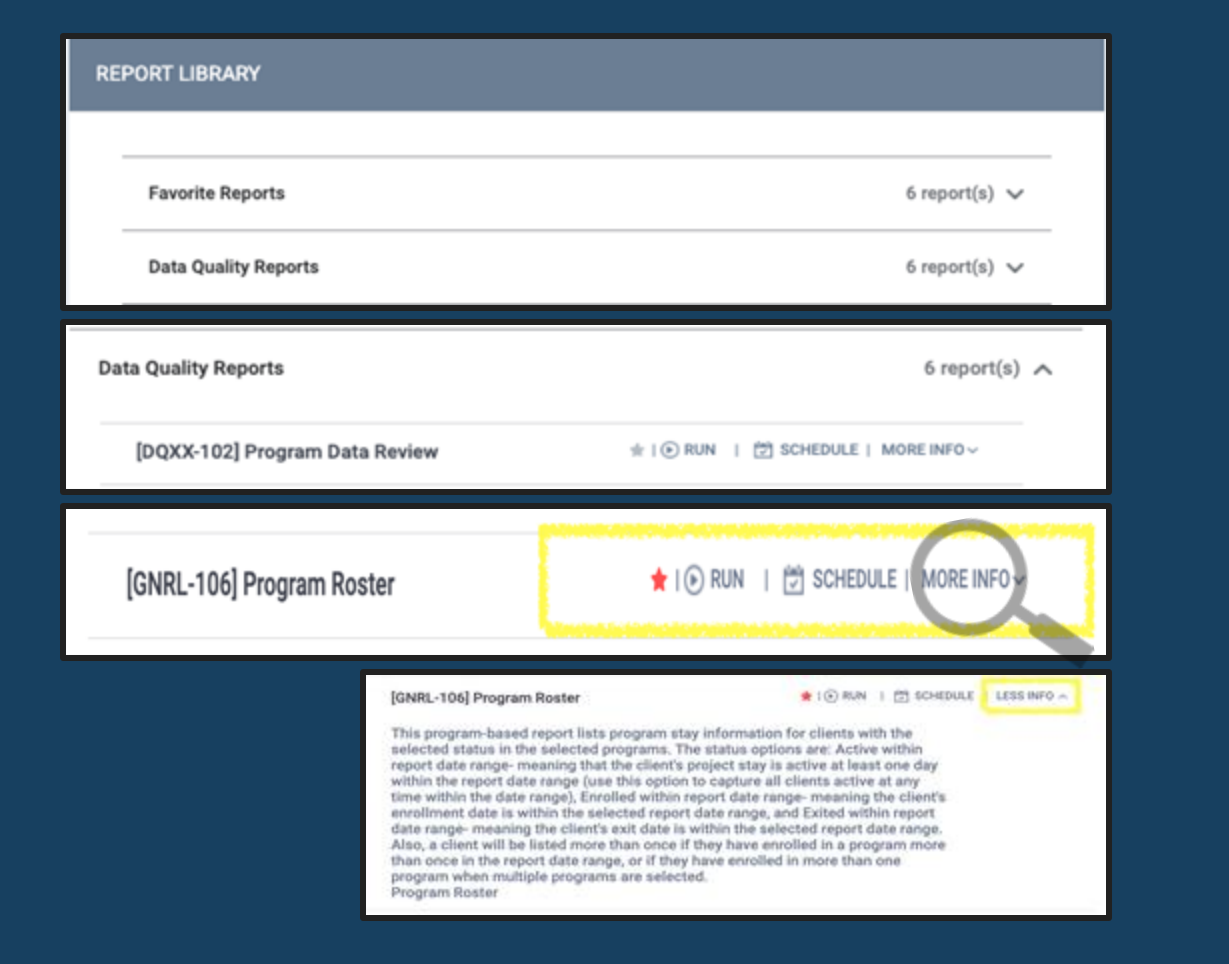

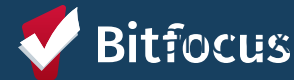

# **Report Library - Report Anatomy**

| HUD Reports > [HI              | UDX-225] HMIS Data Quality Report [FY 2022]                                                                                                    |
|--------------------------------|----------------------------------------------------------------------------------------------------|
| Switch Access Agency(-<br>les) | California Youth Outreach (Breakout Prison dba)<br>Campbell Union School District<br>Cathedral Basilica of St. Joseph<br>Catholic Charities<br>Center for Employment Training (CET)<br>Charities Housing |
| CoC Filter Category            | Choose                                                                                                    |
| CoC                            | Choose                                                                                                    |
| Program Type(s)                | Transitional Housing<br>PH - Permanent Supportive Housing (disability required for entry)<br>Services Only<br>Street Outreach<br>Other                                                                   |
| Program Status                 | Choose                                                                                                    |
| Continuum Project              | All                                                                                                    |
| Program(s)                     | Choose                                                                                                    |
| Report Date Range              |                                                                                                    |
| Report Output Mode             | Regular Report                                                                                                    |
| Report Output Format           | Web Page O PDF O Excel O Zip with XLSX                                                                                                    |
| Drilldown Output Format        | Web Page O PDF O CSV                                                                                                    |
|                                | SUBMIT                                                                                                    |

| Switch Access Agency | Select the Agency you want to run the report for - this will be dependent on access role                                            |
|----------------------|----------------------------------------------------------------------------------------------------|
| CoC Filter Category  | Always select Agency CoC                                                                                                    |
| CoC                  | Always select Santa Clara County                                                                                                    |
| Program Type         | Select the Project Type you want to pull data for (i.e., ES, TH, SH, PSH, Services only or Street Outreach, or ALL)                 |
| Program Status       | Select from All, Active, or Inactive Programs - these are programs at your agency - what is listed will be dependent on access role |
| Continuum Project    | Always select YES - unless directed differently from your Agency<br>Lead                                                            |
| Program(s)           | If not choosing ALL programs, then select only the ones you are interested in getting data for from the list provided               |
| Report Date Range    | Enter time frame you want to pull data for - the dates you want the report to pull                                                  |

# **Report Library - Report Anatomy**

| Report Output Mode      | Regular Repo | Regular Report |                         |  |
|-------------------------|--------------|----------------|-------------------------|--|
| Report Output Format    | Web Page     |                | O Excel O Zip with XLSX |  |
| Drilldown Output Format | Web Page     |                | ⊖ csv                   |  |
|                         |              |                | SUBMIT                  |  |

| Report Output Mode      | Depending on the report you are running, you may want a general report that is more concise or a details report that will show you more information and where it is pulled from specifically - not all reports will have this option |                                                                                                    |  |
|-------------------------|----------------------------------------------------------------------------------------------------|----------------------------------------------------------------------------------------------------|--|
| Report Output Format    | This depends on what you want to do with the data or how you want to see it                                                                                                    | Web Page - will just populate on your screen<br>PDF - will offer a downloadable PDF file<br>Excel - will offer an Excel file |  |
| Drilldown Output Format | This option will pull the data, but it will link data directly to a client, this uses a hyperlink that will redirect you to the client and the specific data point being reviewed                                                    |                                                                                                    |  |

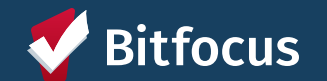

## **Report Library - Report Anatomy**

focus

This is another example of report parameters you will see in HMIS when running different types of reports.

| REPORT LIBRARY                                      | -                                                                                                    | Program(s)                     | Select the Program you wan dependent on access role                                                                                                    | t to run the report for - this will be                                                                                             |
|-----------------------------------------------------|----------------------------------------------------------------------------------------------------|--------------------------------|----------------------------------------------------------------------------------------------------|----------------------------------------------------------------------------------------------------|
| Program Based Re<br>Program(s)                      | ports > [GNRL-106] Program Roster<br>All<br>Abode OSC Non-Funded<br>Abode OSC-CWG HUD<br>Bringing Families Home<br>CalWORKS HSP Prevention<br>ColMORKS HSP Prevention | Status<br>Report Date<br>Range | Select if you want to pull clie<br>Active within Report D<br>Enrolled within the Rep<br>Exited within Report D<br>Enter time frame you want to<br>report to pull | nts that are:<br>ate Range<br>port Date Range<br>ate Range<br>o pull data for - the dates you want the                             |
| Status<br>Report Date Range<br>Report Output Format | Choose      Active within Report Date Range Enrolled within Report Date Range Exited within Report Date Range      Web Page O PDF O Excel      SUBMIT                 | Report Output<br>Format        | This depends on what you<br>want to do with the data or<br>how you want to see it                                                                                | Web Page - will just populate on<br>your screen<br>PDF - will offer a downloadable PDF<br>file<br>Excel - will offer an Excel file |

## **Report Library - Report Anatomy - Favorites**

#### Have a report that is run often - save it as

a Favorite

- From the Report Library identify the report category
- $\checkmark$  The  $^{\sim}$  icon will set the report as a Favorite
- Now run the report and enter the selected parameters - once this is done the report will appear in your favorites list
- Check your Favorite Reports to see it listed
   Bitfocus

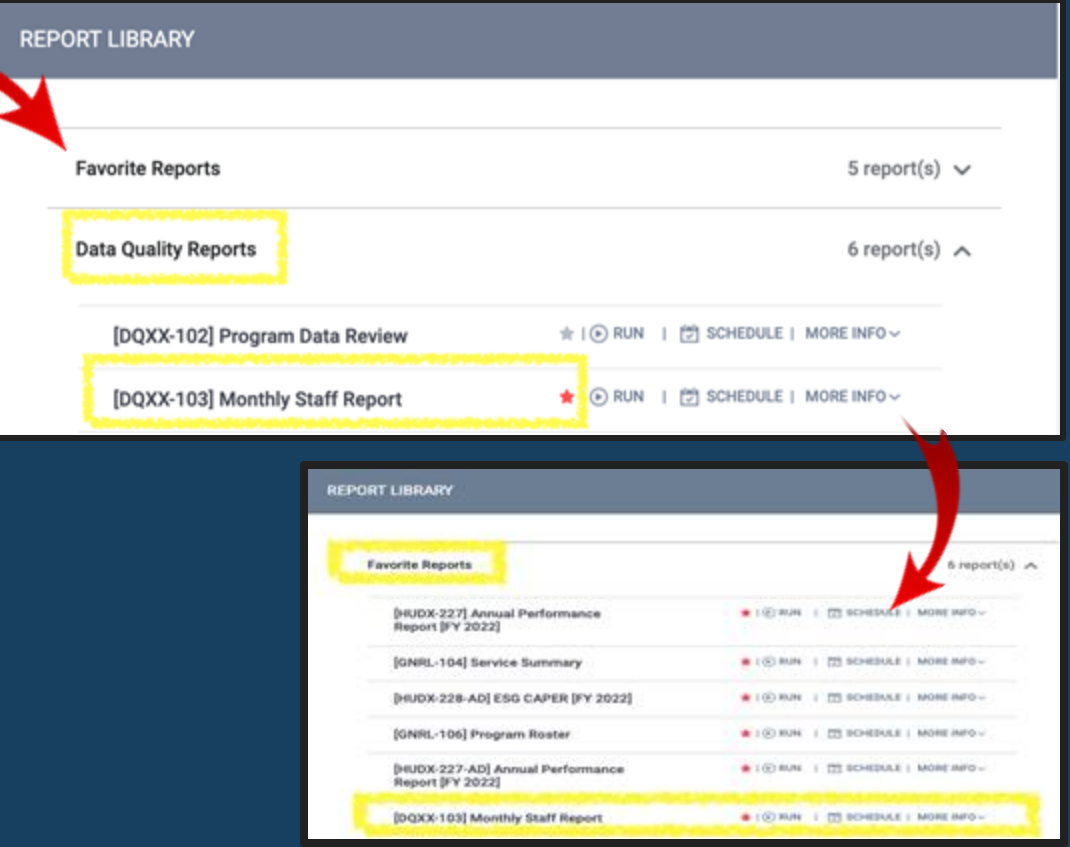

# Report Library – Data Analysis tab reports

- The Data Analysis tab is prepopulated with Looker-based reports built by the CoC, Bitfocus, or other agency staff
- The Explore tab allows you to built and save a new Looker-based report

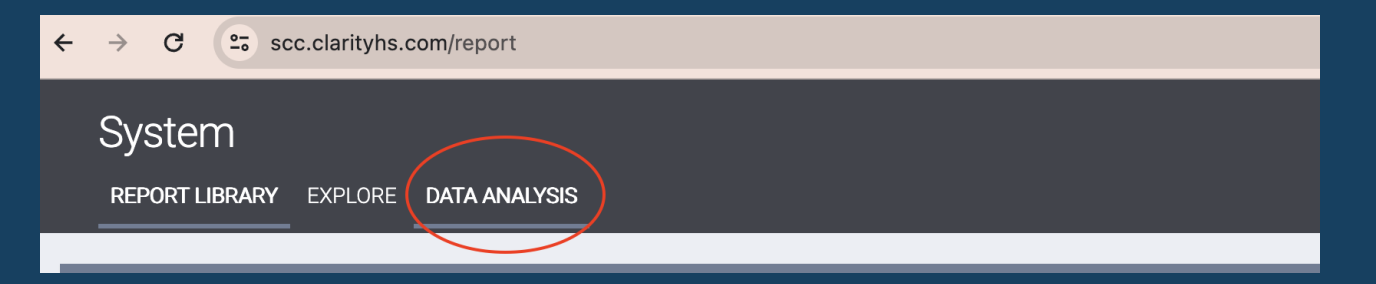

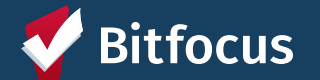

#### Where can I learn more?

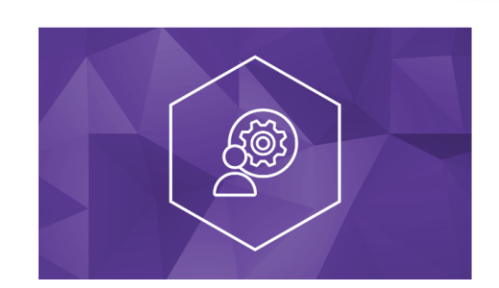

# Recorded Data Engagement (DEW)

4 of 4 lessons completed (10

| Curriculum | About this course |
|------------|-------------------|
|            |                   |

#### **Course Overview**

- Data Quality and AB 977
- Navigating the HMIS Report Library & Data Analysis 201 (September 2022)
- Navigating the HMIS Report Library & Data Analysis (June 2022)
- All Things Client Related Data Entry 101 (March 2022)

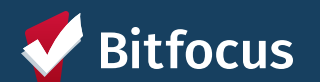

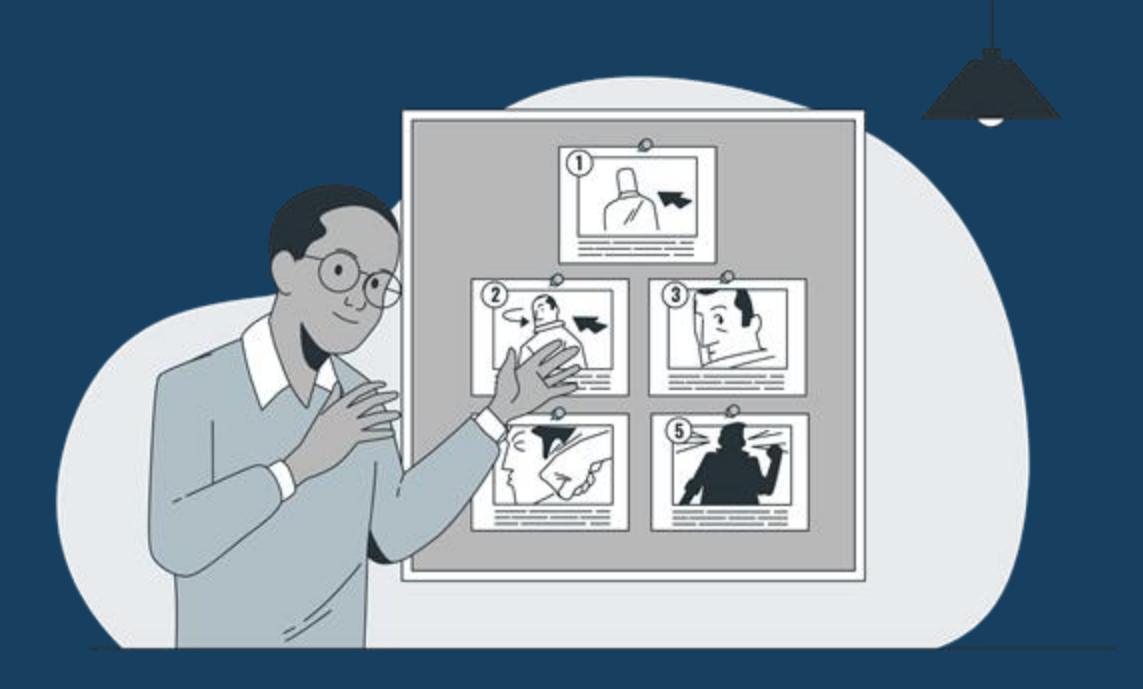

# Scenarios - Hands on Learning

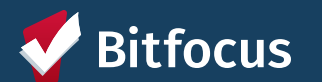

#### **DISCUSS WITH GROUP**

**Proposed Group Activities for 30 minutes** 

- → Breakout Group 1: Run a program-based report [GNRL 400 vs GNRL 200] (Nate + Leila)
- → Breakout Group 2: Run a program-based report [HUDX-225 vs APR] (Marcell)
- → Breakout Group 3: Run a program-based report [HUDX-225 vs APR] (Lesly)
- → Main Room: Continue demo on workflows, if needed (Angie)

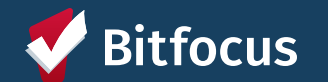

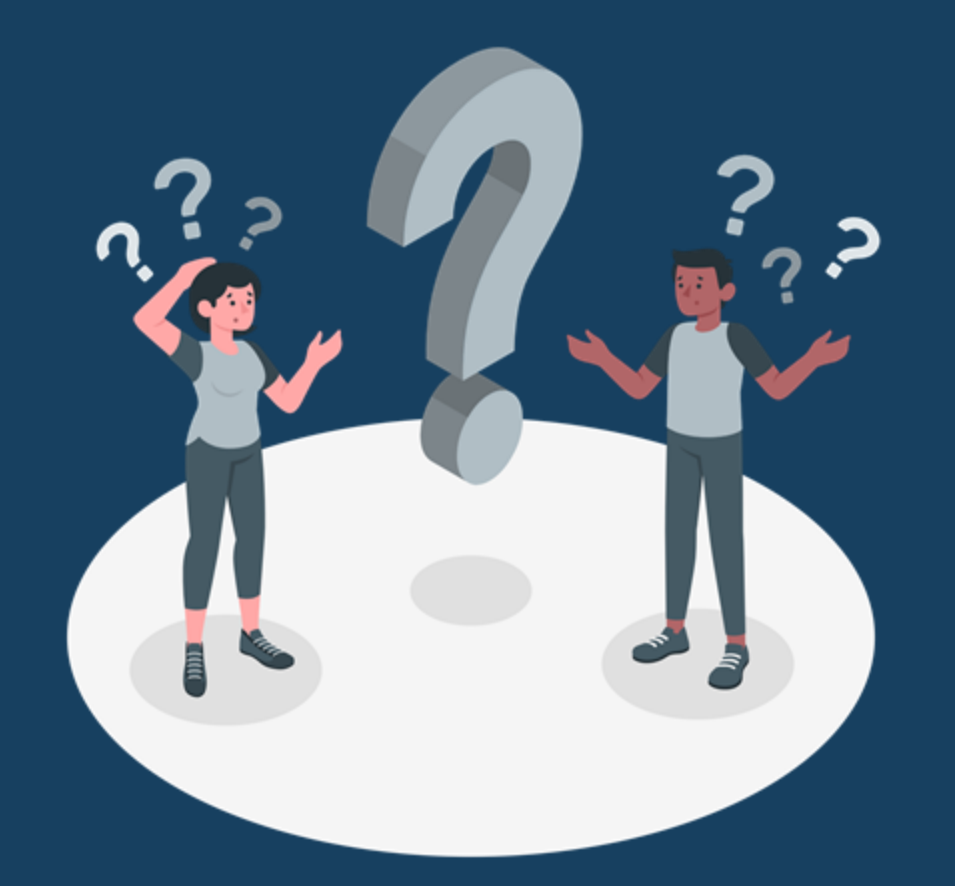

# Questions, Comments or Concerns?

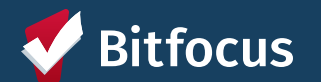

#### **Reference Sheet:**

Workflow documents, FAQs, and pdf forms, visit the <u>Forms</u> <u>and Manuals page</u> on our website

Training recording website includes a lot of relavant recordings: Data Engagement Workshop recordings: >>>><u>Canned Reports training</u> >>>><u>Looker Reports training</u>

# **Report Categories**

| Favorite Reports      | Reports that are run very often using the same parameters can now be saved as "favorites"                                          |
|-----------------------|----------------------------------------------------------------------------------------------------|
| Data Quality Reports  | Reports that help identify DQ issues with data                                                                                     |
| Admin. Reports        | Typically used to monitor staff and program utilization                                                                            |
| Service Based Reports | Reports that are based on services provided to a client                                                                            |
| Program Based Reports | Reports that are based on Program Data                                                                                             |
| Housing               | Reports based on housing information - your program must offer housing                                                             |
| HUD Reports           | Reports used to assist in DQ checks during Federal<br>Reporting                                                                    |
| Community & Referral  | Reports based on Assessment and/or Referral Data                                                                                   |
| Agency Specific       | Reports that are specific to your Agency set-up - based on<br>types of programs at your agency (in most cases these are<br>custom) |

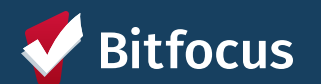

Images provided by Storyset.com

# Resources

| Contact Information     | Type of Assistance                                                                                                    |
|-------------------------|----------------------------------------------------------------------------------------------------|
| SCC-ADMIN@BITFOCUS.COM  | Use this email to contact your sys. admin. team: Angie and Lesly                                                                                                    |
| SCCSUPPORT@BITFOCUS.COM | Use this email to contact the Help Desk. They can assist with almost everything, and if they can't they will loop your sys. admin. team.                                                                |
| HELP.BITFOCUS.COM       | Use this to get help on all things HMIS. Type in your question in the search bar and get articles and how to steps.                                                                                     |
| SCC.BITFOCUS.COM        | Use this to get insight into all things SCC HMIS related. From New User Training, to Forms<br>and Newsletters and so much more! <mark>If you have not already, you should bookmark this</mark><br>page. |

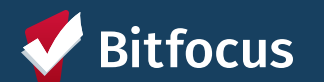